If you shop at Ralphs, please register or re-register for their community program. Ralphs requires all to register or re-register every year on September 1, 2015, and if you do a portion of your purchases can be given to Ettie Lee Youth & Family Services to support our services.

See information below, and if you have any questions, please let me know:

## PARTICIPANT REGISTRATION FOR THE NEW TERM BEGINS ON SEPTEMBER 1, 2015. There is no pre-registration! This means that the first day you can register for the new term is September 1, 2015 or after.

- 1. All of your members who are currently enrolled in the Ralphs Community Contribution Program will remain active until August 31, 2015.
- 2. Participants will be required to register or re-register for the new term at <u>www.ralphs.com</u> or by using the scanbar letter at the register starting **September 1, 2015**.
- 3. There are two ways to enroll:
  - 1. Online registration (see instructions below)
  - 2. Scan-Bar letter
- 4. If you received a scanbar letter last year, it is still good and can be used this year. If you would like to receive a scanbar letter, please respond to this email and one will be mailed to you via US post office or emailed to you upon request.
- 5. Even if your participants registered as recently as June, July or August 2015, they will be required to register again, on or after **September 1, 2015**.
- 6. Your organization does NOT need to re-register, only your participants.
- 7. This notice does not apply to participants of the Food 4 Less/Foods Co Community Rewards program.

## \*\*WEBSITE REGISTRATION INSTRUCTIONS\*\* IF YOU HAVE NOT REGISTERED YOUR REWARDS CARD ONLINE

- 1. Log in to <u>www.ralphs.com</u>
- 2. Click on 'No Account? Register' (top right hand corner)
- 3. Follow the easy steps to create an online account
- 4. You will be instructed to go to your email inbox to confirm your account
- 5. After you confirm your online account by clicking on the link in your email, return to <u>www.ralphs.com</u> and click your name (you may have to sign in first).
- 6. View all your information and edit as necessary
- 7. Link your card to your organization by clicking on:
  - a. Community Rewards Enroll
  - b. Type your NPO number or name of organization
  - c. Remember to click on the circle to the left of your organizations' name
  - d. Click on ENROLL to finish your enrollment process

## IF YOU ARE ALREADY AN ONLINE CUSTOMER

- 1. Log in to <u>www.ralphs.com</u>
- 2. Click Sign In
- 3. Enter your email address and password
- 4. Click on your name (In the top right hand corner under 'Welcome Back')
- 5. View all your information and edit as necessary
- 6. Link your card to your organization by clicking on:
  - a. Community Rewards Re-enroll
  - b. Type your NPO number or name of organization
  - c. Remember to click on the circle to the left of your organizations' name
  - d. Click on ENROLL to finish your enrollment process